- 1. Запускаем программу Редакторы Artisteer и запускаем в меню программу Редактор шаблонов CMS
- 2. В конце открывается следующее окно, где нужно будет выбрать кнопку «Активация»

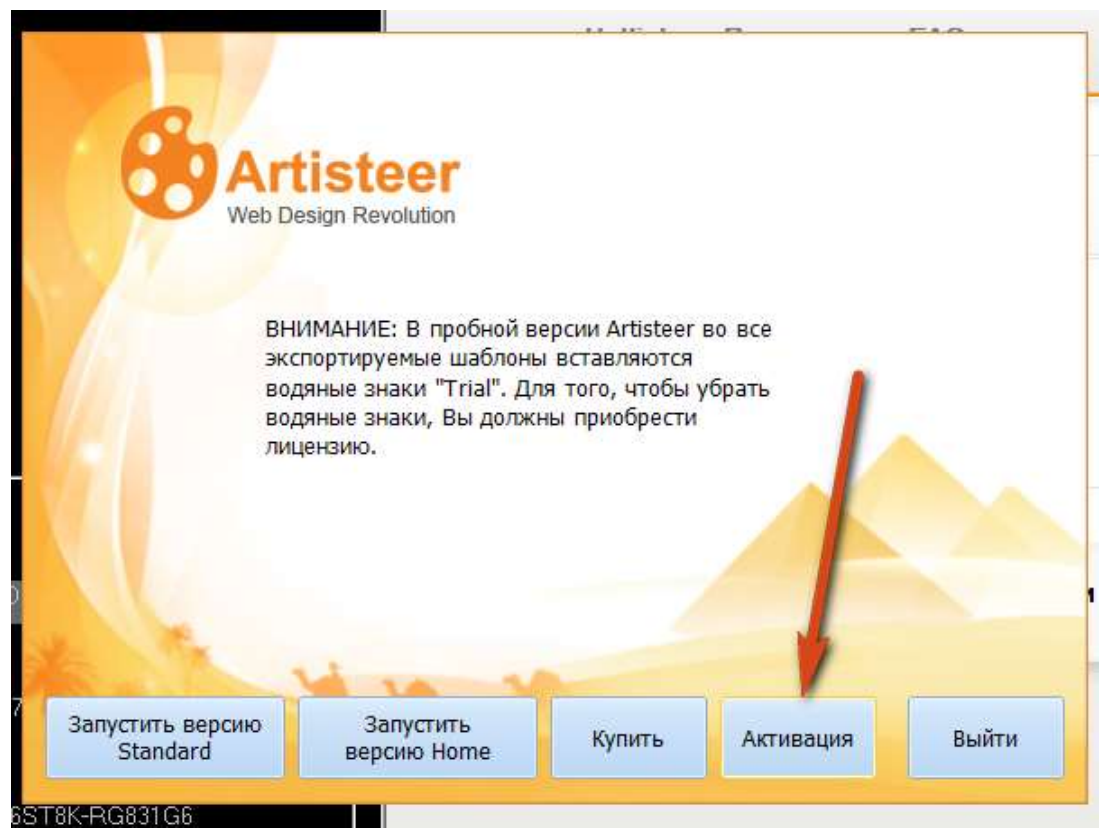

3. Для Активации запускаем снова Редакторы Artisteer и справа снизу нажимаем кнопку Активация редактора шаблонов Artisteer

Открывается окно и убираем галочку «Активировать через Internet», в Keygen жмем конпку «Generate»

| Arti                | iteer 3.1.0.48375 Keygen by: Raj (The | Virus)       | Продукт:<br>Версия: | Artisteer<br>3.1.0.48375                                     |
|---------------------|---------------------------------------|--------------|---------------------|--------------------------------------------------------------|
| Select Edition: Sta | ndard 📢                               | (Paste)      | Лицензия:           |                                                              |
| License Key:        | Please enter a valid installation of  | code. (Copy) | Код инсталяции:     | DC53-A8A2-43D4-E998-N7F1                                     |
| Activation Key:     |                                       | Сору         | Ктивировать а       | автоматически через Internet                                 |
| Ger                 | erate Greetz (                        | Close        | Ключ Активации:     |                                                              |
| 200-15              |                                       |              |                     | Получить ключ активации на<br>http://www.artisteer.com/?p=a2 |

Из окна активации Артистера переносим Код инсталяции в графу Installation Code Помощника, появятся нужные нам Ключ лицензии и Активационный код, которые копируем и переносим установщик Артистера путем выделения данных ключей и кодов мышкой и копированием правой кнопокой мыши и жмем «Активация».

Ключ активации можно поставить, если снять галочку в окошке - активировать через Интернет!

| Artisteer 3.1.0.48375 Keygen by: Raj (The Virus)                              | Продукт: Artisteer                       |
|-------------------------------------------------------------------------------|------------------------------------------|
| ielect Edition: Standard                                                      | Лицензия:                                |
| DC53-A8A2-43D4-E998-N7F1 (Paste)   Jcense Key: 6C01-AF1C-E763-4A99-E5C2 Copy) | Код инсталяции: DC53-A8A2-43D4-E998-N7F1 |
| ctivation Key: 10HOJS-UR3K5F-5JA3QS-H112T1-259B28-N2GT63-54K9V3 Copy          | КТИВИРОВАТЬ АВТОМАТИЧЕСКИ ЧЕРЕЗ Internet |
| Generate Greetz Close                                                         | Ключ Активации:                          |

Программа сразу открывается и можно начинать создавать свой шаблон!